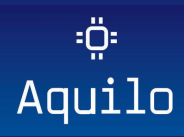

# Czujnik poziomu cieczy

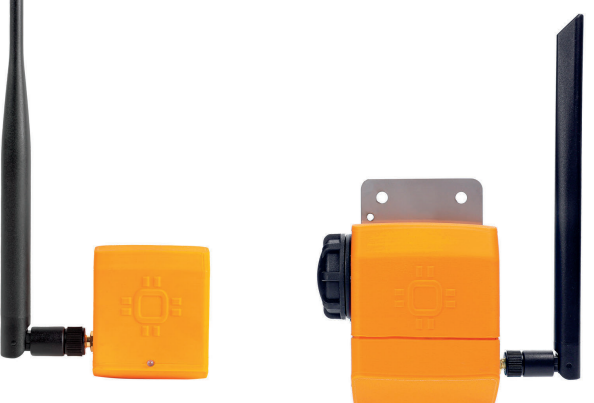

# Instrukcja obsługi wersja CS-04

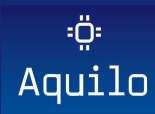

# Zestaw zawiera:

- 1. Nadajnik wraz z płytką montażową
- 2. Odbiornik
- 3. Antena 2 szt.
- 4. Bateria 1 szt. / Kabel sieciowy 230V\*
- 5. Kołki montażowe 2 szt.

\*W zależności od wersji. Czujnik bezprzewodowy/ Czujnik zasilany sieciowo

Instrukcja obsługi

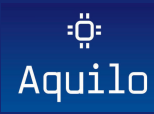

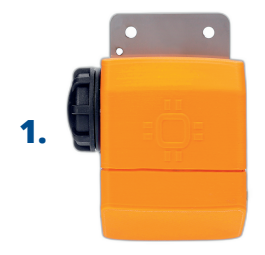

2.

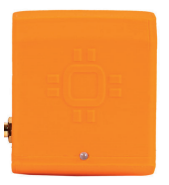

学安特科技有限

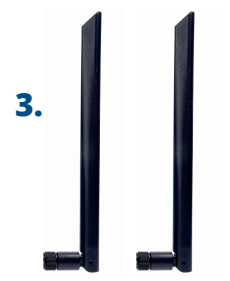

1999) 1999)

-----

5.

4.\*

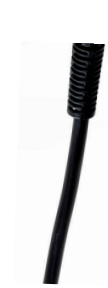

Instrukcja obsługi

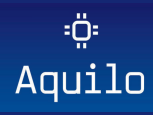

# **Krok 1.** Zainstaluj aplikację Aquilo.

Montaż:

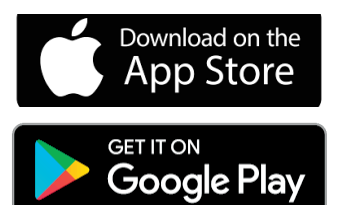

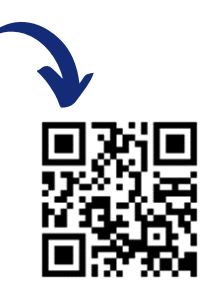

# Krok 2.

Przykręć antenę i włóż odbiornik do gniazdka elektrycznego.

Miejsce na antenę

Instrukcja obsługi

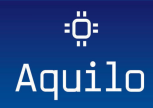

### Krok 3.

Zezwól aplikacji na robienie zdjęć i nagrywanie filmów oraz zeskanuj QR kod urządzenia. (Znajdziesz go na odbiorniku).

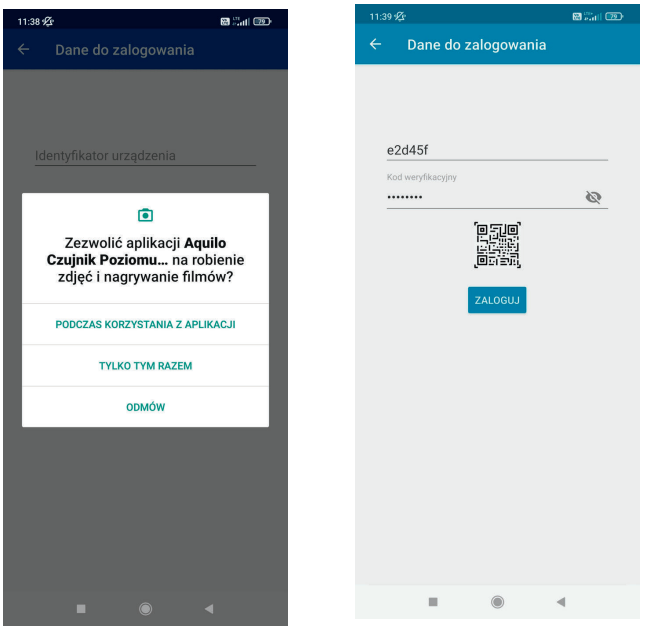

#### Instrukcja obsługi wersja CS-04

5.

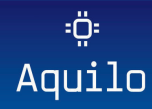

# **Krok 4.** Skonfiguruj i połącz się z urządzeniem.

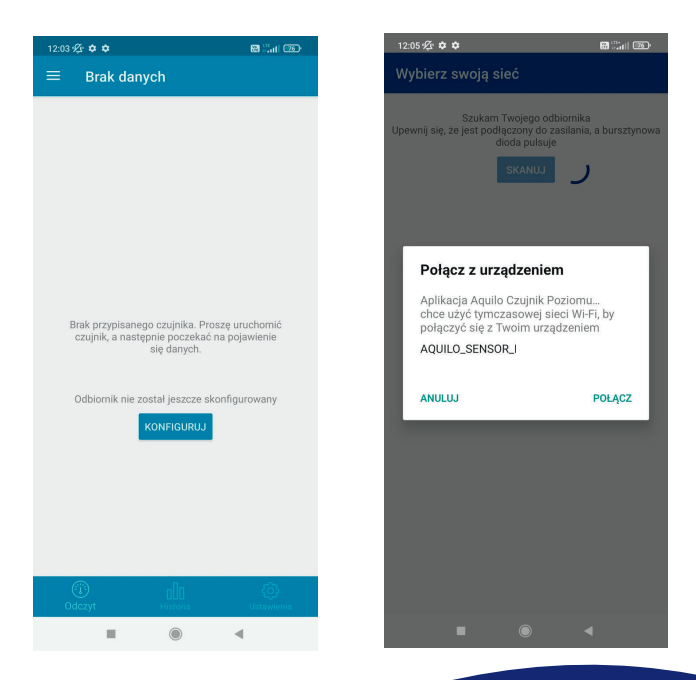

# Instrukcja obsługi

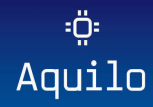

# Wybierz swoją sieć Wi-Fi i wprowadź do niej hasło.

| Wybierz swoją sieć                                                                                                  |          |   |  |  |  |
|----------------------------------------------------------------------------------------------------|----------|---|--|--|--|
| Szukam Twojego odbiornika<br>Upewnij się, że jest podłączony do zasilania, a bursztynowa<br>dłoda pulauje<br>SKANUJ |          |   |  |  |  |
| <b>(</b> î:                                                                                                    |          |   |  |  |  |
| (î:                                                                                                    | c69d15ce |   |  |  |  |
| (î:                                                                                                    |          |   |  |  |  |
| (î:                                                                                                    |          |   |  |  |  |
| (î:                                                                                                    |          |   |  |  |  |
| (î:                                                                                                    |          |   |  |  |  |
| ((î:                                                                                                    |          |   |  |  |  |
|                                                                                                    |          |   |  |  |  |
|                                                                                                    |          | ۲ |  |  |  |

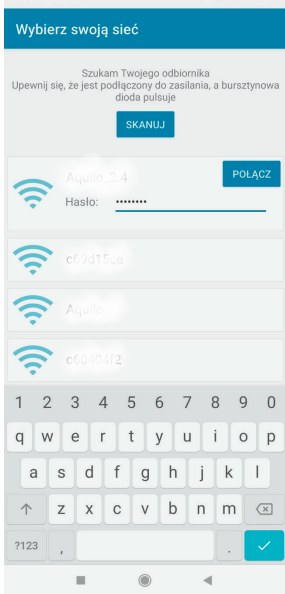

#### Instrukcja obsługi

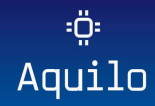

# Sprawdź czy odbiornik połączył się do sieci. Dioda zaświeci się na niebiesko.

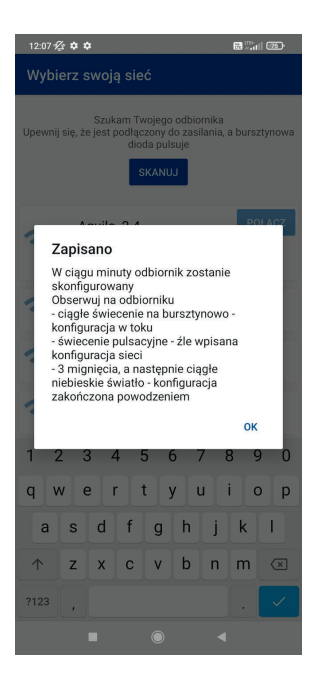

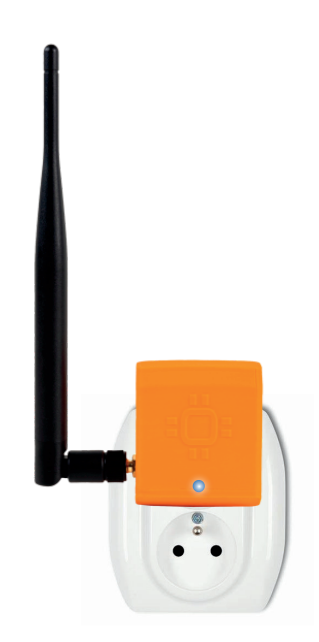

## Instrukcja obsługi

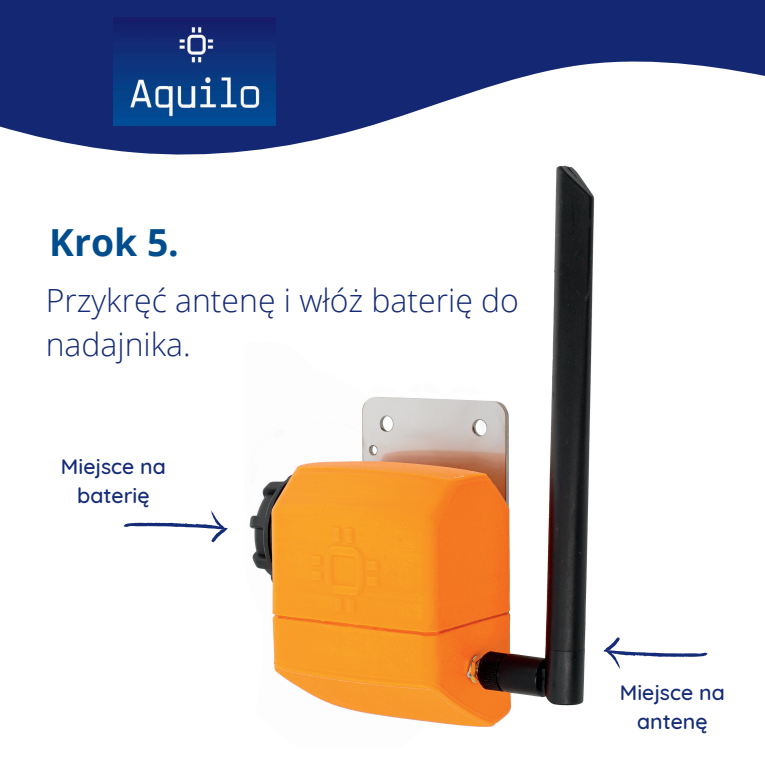

Zaczekaj chwilę, aż nadajnik połączy się z odbiornikiem. W aplikacji pojawią się pierwsze dane o odczytach. Na początku czujnik będzie wskazywać 0% zapełnienia zbiornika.

#### Instrukcja obsługi

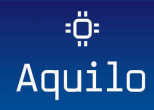

# Krok 6.

### Zamontuj nadajnik w zbiorniku.

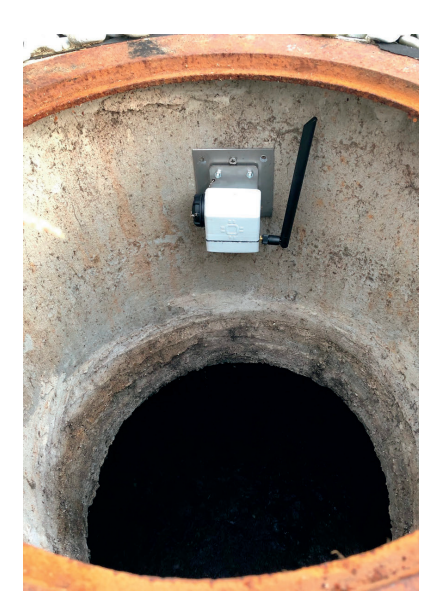

Podczas montażu czujnika w zbiorniku zaleca się stosować podstawowe zasady BHP.

### Instrukcja obsługi

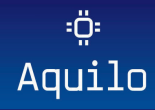

## Krok 7.

Ustaw parametry powiadomień i opcjonalnie zbiornika w aplikacji Aquilo.

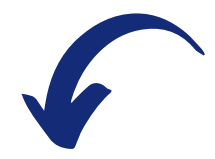

Więcej informacji na temat ustawień znajdziesz na stronie 18.

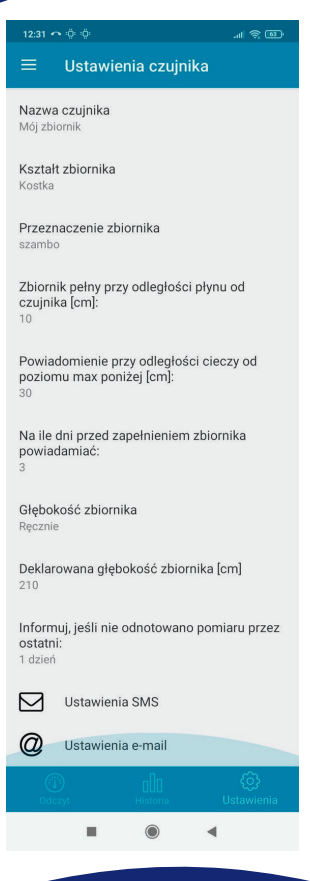

#### Instrukcja obsługi wersja CS-04

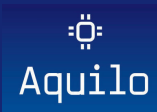

# **Gratulacje!**

### Udało Ci się uruchomić Aquilo Czujnik poziomu cieczy.

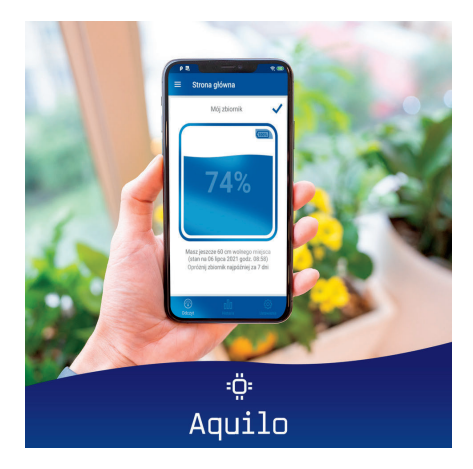

## Instrukcja obsługi

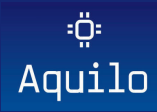

# Wskazówki

Lepszy zasięg poprzez umiejscowienie odbiornika wyżej, np. na drugiej kondygnacji budynku.

Zmiana sieci WiFi poprzez restart odbiornika. Przytrzymaj przycisk na odbiorniku przez około 10 sekund i wykonaj krok 4.

Zastosowanie dodatkowej 🐼 Możliwość dodania przedłużki do anteny umożliwia wielokrotne zwiększenie zasięgu.

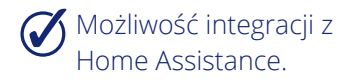

informacji o głębokości zbiornika, jeśli nie chcesz czekać na automatyczną kalibrację.

#### Instrukcja obsługi

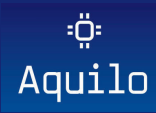

# Aplikacja

Do zarządzania czujnikiem została stworzona aplikacja "Aquilo", dostępna na telefony oraz przeglądarki. Dzięki niej:

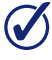

Dowiesz się, jaki jest aktualny poziom płynu w zbiorniku.

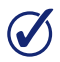

Dowiesz się, jaki jest aktualny stan baterii w urządzeniu.

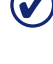

Ø

Możesz podejrzeć historię dotychczasowych pomiarów, aby porównać wyniki.

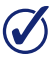

Będziesz mógł wysłać SMS do firmy asenizacyjnej, z informacją o zbliżającym się terminie opróżnienia zbiornika.

Poznasz przybliżony czas

samo prognozuje czas, na podstawie dotychczasowego

Dostaniesz powiadomienie w

momencie, kiedy poziom napełnienia zbiornika będzie

wymagał Twojej uwagi.

zapełnienia (urządzenie

tempa zapełniania).

\*Dostępność funkcji uzależniona od abonamentu.

#### Instrukcja obsługi

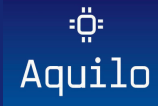

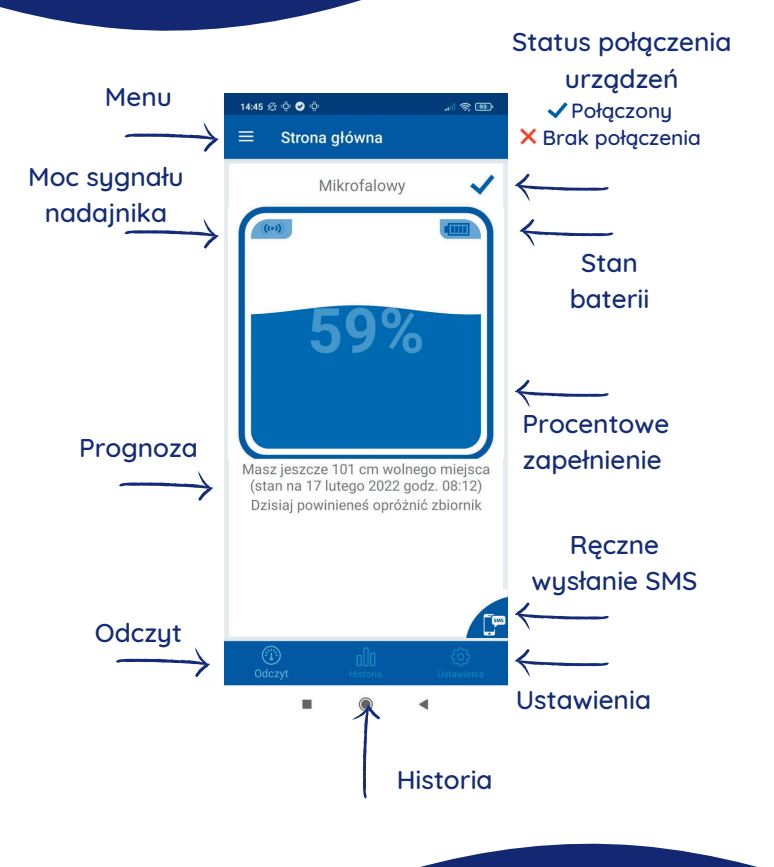

#### Instrukcja obsługi

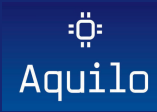

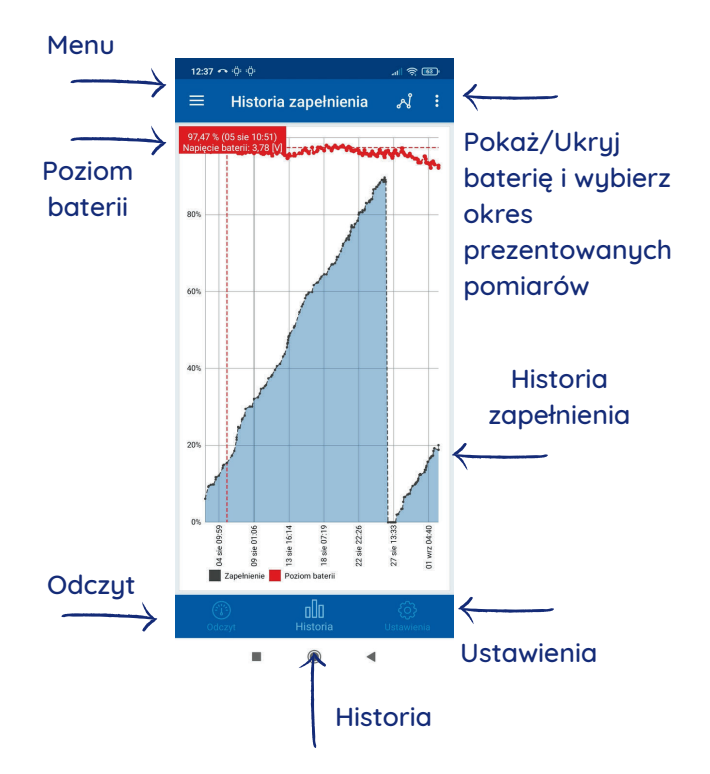

#### Instrukcja obsługi wersja CS-04

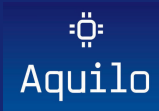

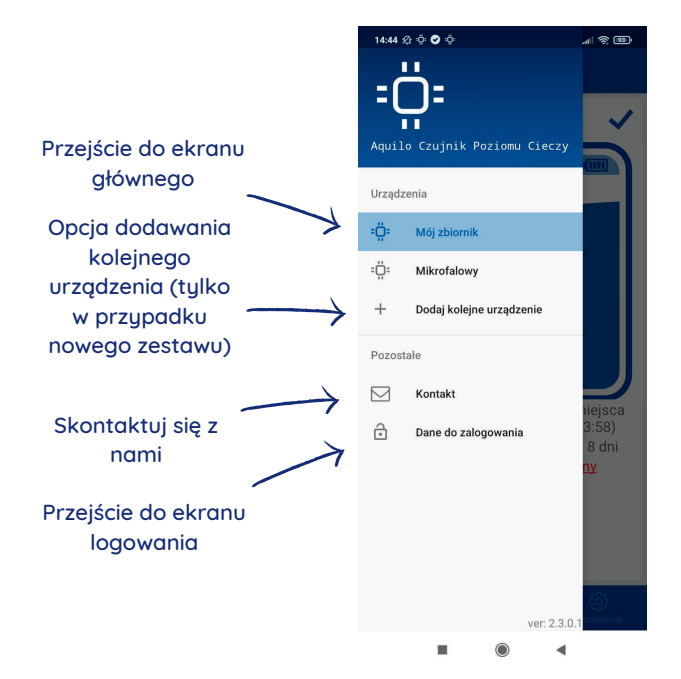

### Instrukcja obsługi

wersja CS<u>-04</u>

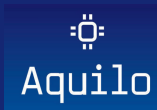

| USTAWIENIA                                                               |                                                                                                    |  |  |  |
|--------------------------------------------------------------------------|----------------------------------------------------------------------------------------------------|--|--|--|
| Nazwa czujnika                                                           | Dodaj swoją własną nazwę czujnika.                                                                                                    |  |  |  |
| Kształt zbiornika                                                        | Wybierz kształt swojego zbiornika. Dodaj opcję kostka, jeśli Twój zbiornił<br>jest kształtu kwadratu/prostokąta. W przypadku zbiorników okrągłych<br>wybierz opcję kula.                                           |  |  |  |
| Przeznaczenie zbiornika                                                  | Wybierz do jakiego zbiornika przeznaczasz czujnik. Do wyboru: szambo lub<br>deszczówka.                                                                                                    |  |  |  |
| Zbiornik pełny przy odległości<br>płynu od czujnika [cm]                 | Ustaw przy jakiej odległości od czujnika chcesz aby pokazywało, że zbiornik<br>jest zapełniony.                                                                                                    |  |  |  |
| Powiadomienie przy odległości<br>cieczy od nadajnika max poniżej<br>[cm] | Ustaw przy jakiej odległości cieczy od poziomu max aplikacja ma wysyła<br>powiadomienie.                                                                                                    |  |  |  |
| Na ile dni przed zapełnieniem<br>zbiornika powiadamiać                   | Ustaw na ile dni przed zapełnieniem zbiornika aplikacja ma powiadamiać.                                                                                                    |  |  |  |
| Głębokość zbiornika                                                      | Wybierz opcję automatycznie, jeśli chcesz żeby<br>czujnik sam skalibrował się ze zbiornikiem lub wybierz opcję ręcznie jeśli<br>chcesz, aby dane pokazywały się od razu.                                           |  |  |  |
| Deklarowana głębokość zbiornika<br>[cm]                                  | Podaj głębokość zbiornika w cm. (Jeśli powyżej wybrałeś opcję ręcznie).                                                                                                    |  |  |  |
| Informuj, jeśli nie odnotowano<br>pomiaru przez ostatni:                 | Ustaw po jakim czasie aplikacja ma informować o braku odnotowania<br>pomiaru. Do wyboru: Nieaktywne, 1 dzień, 3 dni, tydzień.                                                                                      |  |  |  |
| Ustawienia sms                                                           | Aplikacja umożliwia konfigurację i ustawienia do wysyłki sms<br>(zgodnie z cennikiem operatora Użytkownika telefonu) np. do firmy<br>asenizacyjnej z zamówieniem odbioru nieczystości.                             |  |  |  |
| Ustawienia e-mail                                                        | Dodaj swój adres e-mail jeśli chcesz, aby powiadomienia przychodziły<br>również na skrzynkę odbiorczą poczty. Przy ustawieniu tej opcji pamiętaj<br>potwierdzić, e-mail z potwierdzeniem wysyła się automatycznie. |  |  |  |

Instrukcja obsługi wersia CS-04

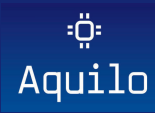

#### Specyfikacja techniczna:

- Wymiary produktu: Odbiornik: 61×49×65 mm, Nadajnik: 100x90x60 mm
- Zakres temperatur dla odbiornika: 0 ÷ +50°C.
- Zakres temperatur dla nadajnika: -40°C ÷ +60°C.
- Zakres pomiarowy zbiornika: 10 cm 6 m.
- Zasilanie: bateria litowa 3,6V R14 "C" / kabel sieciowy 230V dla nadajnika.
- Czas pracy na bateriach: do 2 lat (w zależności od warunków, w jakich działa nadajnik).
- Waksymalna odległość między nadajnikiem a odbiornikiem: do 20 m bez anteny; przy zastosowaniu dodatkowej anteny zasięg jest już wielokrotnie większy.

#### Wymagania do zbiornika:

- Maksymalna głębokość zbiornika to 6 m.
- Odległość między cieczą a nadajnikiem musi wynosić co najmniej 10 cm, kiedy ciecz jest bliżej, odczyty mogą być zaburzone.

#### Instrukcja obsługi

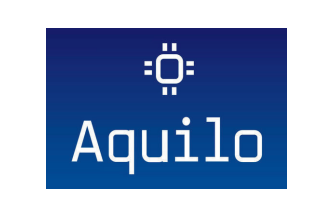

### Czujnik poziomu cieczy

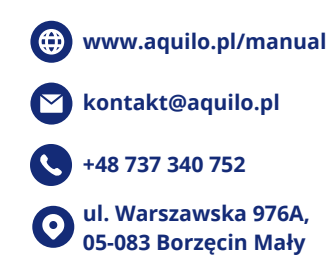

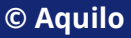